# **EVENT MANAGEMENT SYSTEM (EMS)**

Direct Link: <a href="https://ems.commnet.edu/VirtualEMS/">https://ems.commnet.edu/VirtualEMS/</a>

| CSCU<br>CONNECTICUT STATE<br>COLLEGES & UNIVERSITIES | <b>Event Management</b>                                                                                                    | System                                                                                                    |
|------------------------------------------------------|----------------------------------------------------------------------------------------------------|----------------------------------------------------------------------------------------------------|
| 🔍 Browse Log In                                      |                                                                                                    | Welcome Guest                                                                                                    |
| Home                                                 |                                                                                                    | Q                                                                                                    |
| Our virtu<br>to brov<br>request<br>Depe<br>IF you h  | al Event Management Scheduling system<br>/se for open spaces at your institution and<br>spaces at your institution and perhaps at o<br>inding upon the space, certain services or<br>ave questions about how to reserve space | provides you with the opportunity<br>d (depending upon your access) to<br>other ConnSCU institutions as well.<br>features can also be requested. |

#### Step 1: Click on Log In

Step 2: Log in with the same ID and Password as you would your computer (do not type in @commnet.edu)

| Login                |  |
|----------------------|--|
| User Id:*            |  |
| Password:*           |  |
| Login                |  |
| Email me my password |  |
|                      |  |

Once you log in this is what you will see:

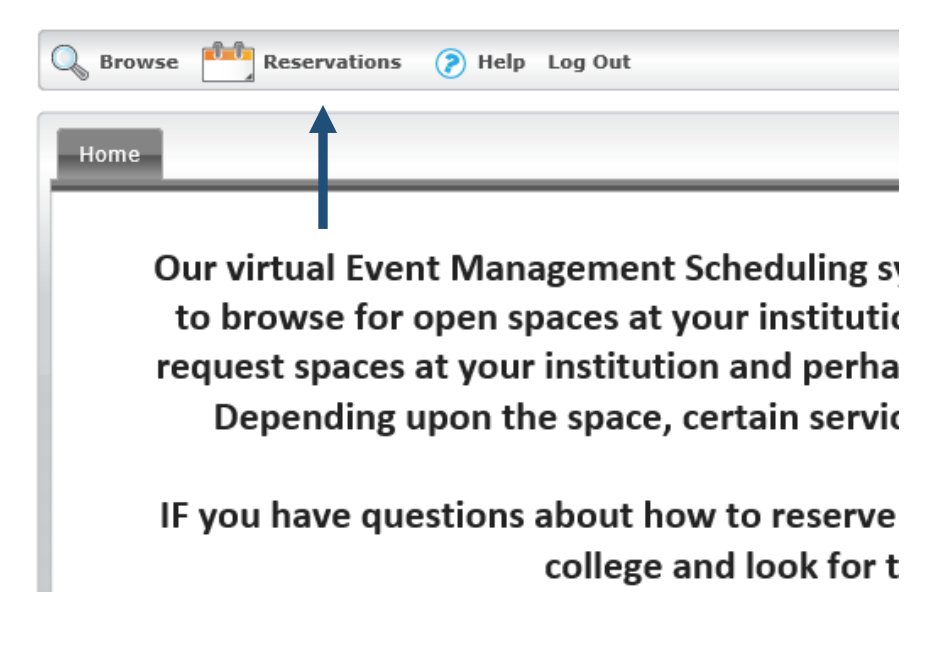

#### Step 3: Hover over Reservations

You have two options:

- *QV Internal Room Request* This request will be approved by Krissy Larrow or Nicole Marcoux-Bowen
- *View My Requests* This will show every space that you have requested, approved and cancelled.

To book a room choose QV Internal Room Request:

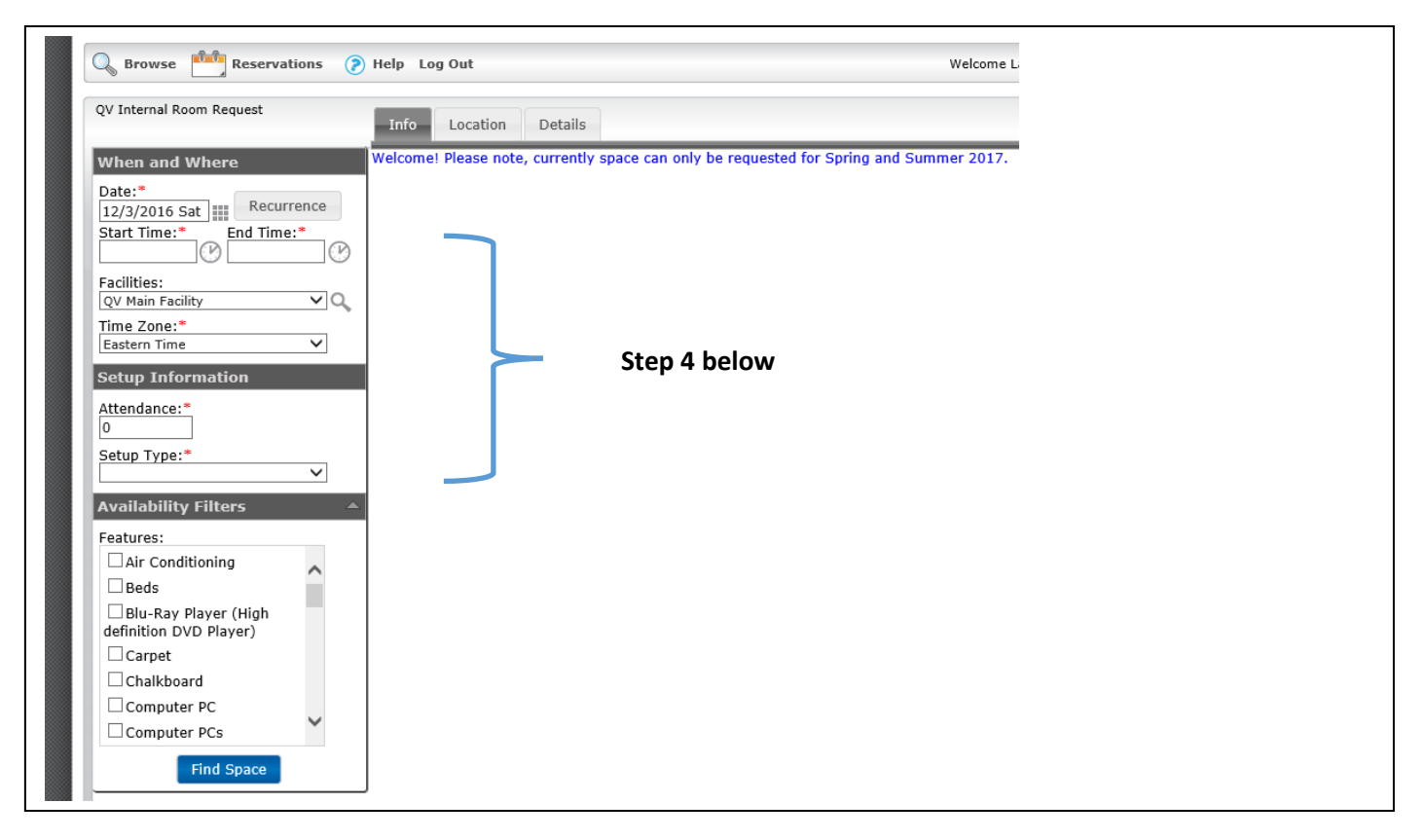

Step 4: Enter your information

- Date (you can choose Recurrence...see last page for guidance)
- Start/End time
- o Facilities QV Main Facility, QV Quad Mod, or QV Willimantic Center
- o Attendance
- Setup Type
- o Hit Find Space

Below shows the classrooms that match the parameters that you entered. *If there is a dark blue block within the red lines than that space is not available.* The classrooms are on the left and the Capacity of the room and times are along the top.

| When and Where Selected Locations     Date:*   2/8/2017 Wed   Start Time:*   End Time:*   Facilites:   QV Main Facility   Time Zone:*   Eastern Time   Eastern Time   Setup Information   Attendance:*   15   Setup Type:*   Student table & chair layout     Features:   Availability Filters     Features:   Mic Conditioning   Beds   Blu-Ray Player (High definition DVD Player)   Chairs   Chairs   Chairs   Chairs   Chairs   Chaikboard   Computer PC <th></th> <th>Info Location Details</th>                                                                                                    |                              | Info Location Details                      |
|----------------------------------------------------------------------------------------------------|------------------------------|--------------------------------------------|
| Date:*   2/8/2017 Wed   Start Time:*   9:00 AM   Pacilities:   QV Main facility   QV Main facility   Time Zone:*   Eastern Time   Setup Information   Attendance:*   15   Setup Type:*   Student table & chair layout   Features:   Availability Filters   Features:   Air Conditioning   Beds   Blu-Ray Player (High   definition DVD Player)   Carpet   Chairs   Chairs   C                                                                                                    | When and Where               | Selected Locations                         |
| List       Grid         Start Time:*       End Time:*         9:00 AM       ID:00 AM         Y       10:00 AM         Y       10:00 AM         Y                                                                                                    | Date:*                       | No rooms currently selected                |
| Start Time:*       End Time:*         9:00 AM       Image: Time Time:*         9:00 AM       Image: Time Time:*         9:00 AM       Image: Time Time:*         9:00 AM       Image: Time Time:*         Image: Time Time:*       Image: Time Time:*         Image: Time Time:*       Image: Time:*         Image: Time:*       Image: Time:*         Image: Time:*       Image: Time:*         Image: Tim                                                                              | 2/8/2017 Wed III Recurrence  | List Grid                                  |
| 9:00 AM       Io:00 AM       Io:00 AM | Start Time:* End Time:*      | ◆ Wednesday, February 8, 2017 Eastern Time |
| Facilities:   QV Main Facility   QV Main Facility (ET)   • 0003 - Classroom (QM 23   • 0017 - Art Classroom (QM 23   • 0017 - Art Classroom (QM 23   • 0017 - Art Classroom (QM 20   • 0017 - Art Classroom (QM 20   • 0017 - Art Classroom (QM 20   • 0017 - Classroom (QM 20   • 0017 - Classroom (QM 20   • 0017 - Art Classroom (QM 20   • 0017 - Art Classroom (QM 20   • 0017 - Classroom (QM 20   • 0017 - Classroom (QM 20   • 0017 - Classroom (QM 20   • 0017 - Classroom (QM 20   • 0017 - Classroom (QM 20   • 0017 - Classroom (QM 20   • 0017 - Classroom (QM 20   • 0017 - Classroom (QM 20   • 0017 - Classroom (QM 20   • 0017 - Classroom (QM 20   • 0017 - Classroom (QM 20   • 0017 - Classroom (QM 20   • 0017 - Classroom 25   • 0017 - Classroom 35   • 0017 - Classroom 32   • 0017 - Classroom 32   • 0017 - Classroom 32   • 0017 - Classroom 32   • 0017 - Classroom 32   • 0010 - Classroom 32   • 0010 - Classroom 32   • 0010 - Classroom 32   • 0010 - Classroom 32   • 0010 - Classroom 32   • 0010 - Classroom 32   • 0010 - Classroom 32   • 0010 - Classroom 32   • 0010 - Classroom 32   • 0010 - Classroom 32   • 0010 - Classroom 32   • 0010 - Classroom 32   • 0010 - Classroom 32   • 0010 - Classroom 32   •                                               | 9:00 AM                      | Room Cap 7 8 9 10 11 12 PM 1               |
| reduitides:       0003 - Classroom (QM 23         QV Main Facility       0017 - Art Classroom (22         Eastern Time       2007 - Classroom (QM 30         Setup Information       2008 - Classroom (QM 28         Attendance:*       2009 - Classroom (QM 28         15       2009 - Classroom (QM 28         Setup Type:*       4 A131 - Classroom 25         Student table & chair layout       4 E237 - Classroom 34         Eastern S:       W100 - Classroom 32         Air Conditioning       4 W101 - Classroom 32         Blu-Ray Player (High definition DVD Player)       W105 - ECE Classroom 32         Carpet       W100 - Classroom 32         W105 - Classroom 32       4         W105 - Classroom 32       4         W105 - Classroom 32       4         W105 - Classroom 30       4         W105 - Classroom 32       4         W105 - Classroom 32       4         W105 - Classroom 32       4         W105 - Classroom 32       4         W105 - Classroom 32       4         W105 - Classroom 32       4         W105 - Classroom 32       4         W105 - Classroom 32       4         W105 - Classroom 32       4         W205 - Classroom 32       <                                                                                                    | Excilition                   | QV Main Facility (ET)                      |
| Ime Zone:*   Eastern Time   Setup Information   Attendance:*   15   Setup Type:*   Student table & chair layout   Student table & chair layout   Availability Filters   Features:   Air Conditioning   Blu-Ray Player (High definition DVD Player)   Carpet   Chairs   Chairs </td <td>OV Main Facility</td> <td>+ 0003 - Classroom (QM 23</td>                                                                                                    | OV Main Facility             | + 0003 - Classroom (QM 23                  |
| Inflet Zoffet.   Eastern Time   Setup Information   Attendance:*   15   Setup Type:*   Student table & chair layout   Student table & chair layout   Availability Filters   Features:   Air Conditioning   Beds   Blu-Ray Player (High   definition DVD Player)   Carpet   Chaikboard   Computer PC   Find Space                                                                                                    |                              | + 0017 - Art Classroom ( 22                |
| Setup Information   Attendance:*   15   Setup Type:*   Student table & chair layout   Student table & chair layout   Availability Filters   Features:   Air Conditioning   Beds   Blu-Ray Player (High definition DVD Player)   Carpet   Chairs   Chairs   Chairs   Computer PC   Find Space                                                                                                    | Fastern Time                 | + 2007 - Classroom (QM 30                  |
| Setup Information   Attendance:*   15   Setup Type:*   Student table & chair layout   Availability Filters   Attendance:*   15   Features:   Air Conditioning   Beds   Blu-Ray Player (High definition DVD Player)   Carpet   Chairs   Chairs   Chairs   Computer PC   Find Space                                                                                                    |                              | + 2008 - Classroom (QM 28                  |
| Attendance:*   15   Setup Type:*   Student table & chair layout   Features:   Air Conditioning   Beds   Blu-Ray Player (High   definition DVD Player)   Chairs   Chairs   Chairs   Chairs   Computer PC   Find Space                                                                                                    | Setup Information            | + 2009 - Classroom(QMC 30                  |
| 15   Setup Type:*   Student table & chair layout   Availability Filters   Features:   Air Conditioning   Beds   Blu-Ray Player (High   definition DVD Player)   Carpet   Chairs   Chairs   Chairs   Chairs   Chairs   Chairs   The Space                                                                                                    | Attendance:*                 | + A131 - Classroom 25                      |
| Setup Type:*   Student table & chair layout <b>Availability Filters</b> Features:   Air Conditioning   Beds   Blu-Ray Player (High   definition DVD Player)   Carpet   Chairs   Chairs   Chairs   Chairs   Find Space                                                                                                    | 15                           | + C127 - Corporate Semi 24                 |
| Student table & chair layout   Availability Filters   Availability Filters   Features:   Air Conditioning   Beds   Blu-Ray Player (High   definition DVD Player)   Carpet   Chairs   Chairs   Chairs   Chairs   Mit Space   Find Space                                                                                                    | Cotup Tupor                  | E237 - Classroom 35                        |
| Availability Filters   Features:   Air Conditioning   Beds   Blu-Ray Player (High<br>definition DVD Player)   Carpet   Chairs   Chalkboard   Computer PC   Find Space                                                                                                    | Student table & chair layout | E239 - Classroom 34                        |
| Availability Filters   Features:   Air Conditioning   Air Conditioning   Beds   Blu-Ray Player (High   definition DVD Player)   Carpet   Chairs   Chairs   Chaikboard   Computer PC   Find Space                                                                                                    |                              | E241 - Classroom 32                        |
| Features:   Air Conditioning   Beds   Blu-Ray Player (High   definition DVD Player)   Carpet   Chairs   Chaikboard   Computer PC                                                                                                    | Availability Filters 🛛 🔺     | W100 - Classroom 54                        |
| Air Conditioning   Beds   Blu-Ray Player (High   definition DVD Player)   Carpet   Chairs   Chairs   Chalkboard   Computer PC                                                                                                    | Features:                    | W101 - Classroom 48                        |
| <ul> <li>All Conditioning</li> <li>Beds</li> <li>Blu-Ray Player (High definition DVD Player)</li> <li>Carpet</li> <li>Chairs</li> <li>Chalkboard</li> <li>Computer PC</li> <li>Find Space</li> </ul>                                                                                                    |                              | W102 - Classroom 30                        |
| <ul> <li>□ Beds</li> <li>□ Blu-Ray Player (High definition DVD Player)</li> <li>□ Carpet</li> <li>□ Chairs</li> <li>□ Chalkboard</li> <li>□ Computer PC</li> <li>■ Find Space</li> </ul>                                                                                                    |                              | W105 - ECE Classroom 36                    |
| <ul> <li>□ Blu-Ray Player (High definition DVD Player)</li> <li>□ Carpet</li> <li>□ Chairs</li> <li>□ Chalkboard</li> <li>□ Computer PC</li> <li>✓ Find Space</li> </ul>                                                                                                    |                              | W106 - Classroom 30                        |
| □ Carpet   □ Chairs   □ Chalkboard   □ Computer PC                                                                                                    | Blu-Ray Player (High         | W201 - Classroom 32                        |
| Carpet Chairs Chairs Chalkboard Computer PC ✓ Find Space W210 - Classroom 30                                                                                                    | definition DVD Player)       | W202 - Classroom 32                        |
| □ Chairs<br>□ Chalkboard<br>□ Computer PC 	v<br>Find Space                                                                                                    | □ Carpet                     | W210 - Classroom 30                        |
| Chalkboard<br>Computer PC v<br>Find Space                                                                                                    | Chairs                       |                                            |
| Computer PC     V       Find Space                                                                                                    | Chalkboard                   |                                            |
| Find Space                                                                                                    | Computer PC 🗸 🗸              |                                            |
|                                                                                                    | Find Space                   |                                            |

If you want details about the room, you can click on the classroom and the following will pop up:

| Building Details      |                                   |
|-----------------------|-----------------------------------|
| Building Code         | LM<br>OV Main Facility            |
| Notes                 |                                   |
| Room Details          | Setup Types Features Availability |
| Room Code             | E239                              |
| Description           | E239 - Classroom                  |
| Room Type             | Classroom - General               |
| Floor                 | Second Floor                      |
| Size                  | 0                                 |
| Phone                 |                                   |
| Setup Hours           | 0.00                              |
| <b>Teardown Hours</b> | 0.00                              |
| Notes                 |                                   |
| E239 E239_2           |                                   |

Step 5: To pick a room

Hit the + sign on the left side of the room (or rooms) you wish to book

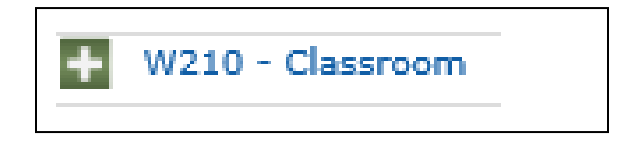

Once you click the green + you will see:

#### Step 6: Complete the information

| Event Details               |              |
|-----------------------------|--------------|
|                             |              |
| Event Name:*                | Event Type:* |
|                             | ¥            |
| Group Details               |              |
| Group:*                     |              |
| QV-Student Services         |              |
| 1st Contact:*               |              |
| (temporary contact)         |              |
| Name:*                      |              |
|                             |              |
| Phone:* Fax:                |              |
|                             |              |
| Email:                      |              |
|                             |              |
| QV IT Needs                 |              |
| * Laptop Carts              |              |
| QV Maint. Space Set-Up Note | s            |
|                             | ^            |
|                             | $\sim$       |
| QV Room Setup               |              |
| * Misc.                     |              |
| * Tables/Chairs             |              |
| Submit                      |              |
|                             |              |
| I                           |              |

- o Event Name
- Event Type Meeting, ceremony, etc.
- o Group Choose the group you belong to (if it not prefilled already)
- o 1<sup>st</sup> Contact Start typing your last name and it should prefill

*QV IT Needs* – If you need a laptop cart for your class choose the + sign and check what you want. A notification will go to IT so you will not need to contact them.

| 🖃 Laptop | Carts               |
|----------|---------------------|
|          | Engineering Laptops |
|          | Laptop Cart 1       |
|          | Laptop Cart 2       |
|          | Physics Laptops     |
|          |                     |

*QV Maint. Set-Up Notes* – Type in any information that you need maintenance to know. Ex – you need the room set-up in a horseshoe shape for a meeting.

*QV Room Setup* – Choose the + sign near Misc to request the podium with mic or coat rack and choose the + sign near Tables/Chairs if you need extra for your reservation.

| QV Room      | Setup                  |
|--------------|------------------------|
| 🖃 Misc.      |                        |
|              | Coat Rack              |
|              | Podium w/Mic           |
| 🖃 Tables/Cha | airs<br>Folding Chairs |
|              | Folding Tables         |
|              | _                      |

#### \*A notification will go to maintenance for the set-up notes and room set-up

Hit Continue. You will see:

| Reservation Details                                           | Attachments      |                                                                   |                                                                                                    |                                                                    |                         | Back to My Requests                                                                                                    |
|---------------------------------------------------------------|------------------|-------------------------------------------------------------------|----------------------------------------------------------------------------------------------------|--------------------------------------------------------------------|-------------------------|----------------------------------------------------------------------------------------------------|
| Reservation Id<br>Event Name<br>Event Type<br>All Current His | torical          | 29252<br>ABC Meeting<br>Meeting<br>Thank y<br>respond<br>your rec | Group Name<br>1st Contact Name<br>Phone<br>ou for your <i>request</i> ! We w<br>within 2 business days req<br>uest. | QV-Student<br>Larrow, Kriss<br>(860) 932-4<br>X<br>Vill<br>garding | Services<br>sy L<br>112 | Edit Reservation<br>Add Booking<br>Cancel Bookings<br>Cancel All Bookings<br>Add booking to personal calendar<br>Booking Tools |
| ACTIONS SERVICES                                              | S DATE A         | TIME                                                              |                                                                                                    |                                                                    | STATUS                  | SETUP                                                                                                    |
| ⊠ /≣ 🕂                                                        | 1/12/2017<br>Thu | 9:00 AM<br>ET                                                     |                                                                                                    | h.                                                                 | Web<br>Request          | Student table & chair layout<br>(10)                                                                                           |
|                                                               |                  |                                                                   | Powered by 😹 ems                                                                                                    |                                                                    |                         |                                                                                                    |

As you can see, the status says Web Request. That will change over to Confirmed and you will receive an email once Nicole or Krissy approve the request.

# **BOOKING A RECURRING EVENT**

| When and Where                                     |                |
|----------------------------------------------------|----------------|
| Date:*   12/7/2016 Wec   Start Time:*   End Time:* | Hit Recurrence |
| Facilities:<br>QV Main Facility ~ 🔍                |                |
| Time Zone:*<br>Eastern Time ~                      |                |
| Cotup Information                                  |                |

| Recurrence                                                                                                   |                                                         |
|----------------------------------------------------------------------------------------------------|---------------------------------------------------------|
| Time Start Time:* End Time:*                                                                                 |                                                         |
| Recurrence Pattern       Daily     Weekly       Monthly     Random       Recur every     1       week(s) on: | Enter Start/End Time<br>How often<br>Day<br>Date Banges |
| Range of Recurrence<br>Start Date: 12/20/2016 Tut<br>© End after: 1 occurrences                              | Hit Apply Recurrence                                    |
| O End by: 12/20/2016 Tut Apply Recurrence Remove Recurrence                                                  |                                                         |

- Enter Attendance
- Enter Setup Type
- Hit Find Space

This is what you will see:

|         |           | Availability            |           |      |  |  |  |  |
|---------|-----------|-------------------------|-----------|------|--|--|--|--|
| SELECT  | AVAILABLE | LOCATION                | TIME ZONE | CAP/ |  |  |  |  |
| Request |           |                         |           |      |  |  |  |  |
| +       | 5/5       | QV Main Facility - C127 | ET        | 24   |  |  |  |  |
| +       | 5/5       | QV Main Facility - A131 | ET        | 25   |  |  |  |  |
| +       | 5/5       | QV Main Facility - W105 | ET        | 36   |  |  |  |  |
| +       | 5/5       | QV Main Facility - W102 | ET        | 30   |  |  |  |  |
| +       | 5/5       | QV Main Facility - 2009 | ET        | 30   |  |  |  |  |
| +       | 5/5       | QV Main Facility - 0017 | ET        | 22   |  |  |  |  |
| +       | 5/5       | QV Main Facility - 0003 | ET        | 23   |  |  |  |  |
| +       | 5/5       | QV Main Facility - 2008 | ET        | 28   |  |  |  |  |
| +       | 5/5       | QV Main Facility - 2007 | ET        | 30   |  |  |  |  |
| +       | 2/5 🔺     | QV Main Facility - W201 | ET        | 32   |  |  |  |  |

These spaces are available 5 out of the 5 days that were requested.

This space is only available 2 out of the 5 days requested

Choose your space and continue with the steps above.

# TO MAKE CHANGES TO YOUR EXISTING EVENT

#### Add IT or Maintenance

Step 1: Log in to EMS

Step 2: Put your mouse on Reservations

#### Step 3: Click on View My Requests

- Click on the event you wish to change (*Please note, any changes to date/time/location will be considered a request and will have to be reapproved*)
- Once you are in your event, click on the Green + located to the left under Services

| l | All Curre | ent Histor | ical          |                        |             |                         |             |                  |
|---|-----------|------------|---------------|------------------------|-------------|-------------------------|-------------|------------------|
|   |           |            |               | Boo                    | kings       |                         |             |                  |
| Γ | ACTIONS   | SERVICES   | DATE •        | TIME                   | TITLE       | LOCATION                | STATUS      | SETUP            |
|   | ×         | +          | 1/10/2017 Tue | 10:00 AM - 11:30 AM ET | Movie Night | QV Main Facility - C124 | Web Request | Auditorium (180) |
|   |           |            |               |                        |             |                         |             |                  |
|   |           |            |               |                        |             |                         |             |                  |

Choose what service you need

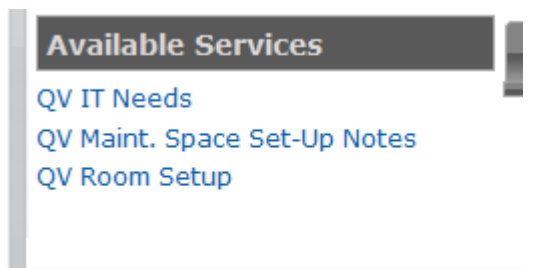

• Enter the information and click save

| 2<br>4<br>E | Your request was completed successfully | ri<br>e |
|-------------|-----------------------------------------|---------|
| L           | ОК                                      |         |

#### Change the Event Day/Time/Location

Step 1: Log in to EMS

#### Step 2: Put your mouse on Reservations

#### Step 3: Click on View My Requests

- Click on the event you wish to change
- Click on the pencil and paper located near the Red x and this will bring you back to the reservation details.

| All Curr | ent Hist    | oncal         |                       |        |                         |           |                                   |
|----------|-------------|---------------|-----------------------|--------|-------------------------|-----------|-----------------------------------|
|          |             |               |                       | Bookir | ngs                     |           |                                   |
| ACTIONS  | SERVICES    | DATE *        | TIME                  | TITLE  | LOCATION                | STATUS    | SETUP                             |
| × /      | <b>+</b> ,® | 1/19/2017 Thu | 9:00 AM - 10:00 AM ET | test 1 | QV Main Facility - E239 | Confirmed | Student table & chair layout (20) |

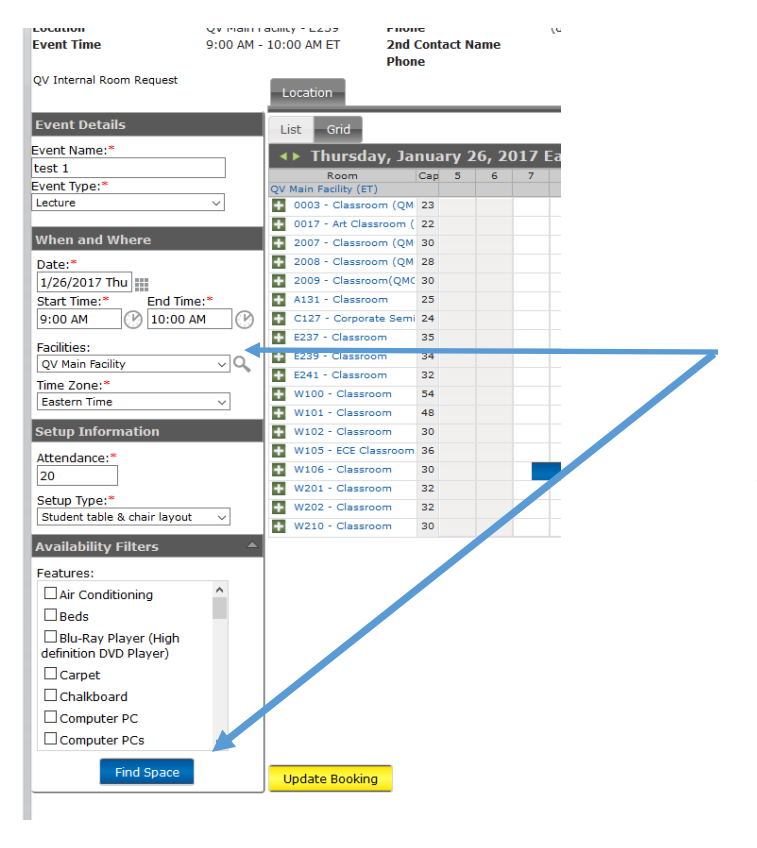

Make change to date/time here and click on Find Space. *If you wish to keep the same day/time but would like to change rooms, just click on Find Space.* 

- Click on the green + to choose the location
- Click on Update Booking

| Booking success | ully updated |
|-----------------|--------------|
|                 | ОК           |

# **CANCELLING YOUR EVENT**

#### Step 1: Log in to EMS

Step 2: Put your mouse on Reservations

#### Step 3: Click on View My Requests

- Click on the event you wish to cancel (if multiple meeting times exist under your event, you can cancel one or cancel all)
- Click the Red X box located on the left side under Actions

| Reservation<br>Event Name<br>Event Type | e Id<br>e<br>e<br>rent Histo | prical | 29391<br>afd<br>Advising, | Gro<br>1st<br>/Counseling Pho | up Name<br>Contact Na<br>ne | ime    | QV-Student S<br>Larrow, Kriss<br>(860) 932-41 | Services<br>y L<br>12 | Edit<br>Add<br>Can<br>Can<br>Add<br>Bool | Reservation<br>Booking<br>cel Bookings<br>cel All Bookings<br>booking to personal caler<br>king Tools |
|-----------------------------------------|------------------------------|--------|---------------------------|-------------------------------|-----------------------------|--------|-----------------------------------------------|-----------------------|------------------------------------------|----------------------------------------------------------------------------------------------------|
|                                         |                              |        |                           |                               | Booking                     | gs     |                                               |                       |                                          |                                                                                                    |
|                                         |                              |        |                           |                               |                             |        |                                               |                       |                                          |                                                                                                    |
| ACTIONS                                 | SERVICES                     | DATE   | •                         | TIME                          | TITLE                       | LOCATI | ON                                            | STATUS                | ;                                        | SETUP                                                                                                 |

Step 4: Complete the pop up box and click on Cancel Booking(s)

|                                               | × |  |  |  |  |  |
|-----------------------------------------------|---|--|--|--|--|--|
| Are you sure you want to cancel this booking? |   |  |  |  |  |  |
| Cancel Reason:                                |   |  |  |  |  |  |
| ~                                             |   |  |  |  |  |  |
| Cancel Notes:                                 |   |  |  |  |  |  |
|                                               |   |  |  |  |  |  |
| Cancel Booking(s) Cancel                      |   |  |  |  |  |  |

## VIEW YOUR REQUESTS

#### Step 1: Log in to EMS

## Step 2: Put your mouse on Reservations

**Step 3:** Click on **View My Requests** – you can view your Current, Historical and also Calendar view. If you would like to see your cancelled events, click on **Show Cancelled** located in the upper right hand side of your requests.

| Res             | servation Id: | Event Name:                                  | Quic                      | k Search                                |                                        | $\checkmark$                            | Show Cancelled  |
|-----------------|---------------|----------------------------------------------|---------------------------|-----------------------------------------|----------------------------------------|-----------------------------------------|-----------------|
|                 |               |                                              |                           | Reservatio                              | ons                                    |                                         |                 |
| ID              | NAME          | GROUP                                        | FIRST<br>BOOKING <b>^</b> | LAST<br>BOOKING                         | STATUS                                 | LOCATION                                | HAS<br>SERVICES |
| 2828            | 5 BNI Meeting | QV-Student<br>Services                       | 12/7/2016 Wed             | 4/5/2017 Wed                            | Confirmed                              | CA Main Campus - 7th Floor<br>Cafeteria | No              |
| <del>2939</del> | )1 afd        | <del>QV Student</del><br><del>Services</del> | <del>12/21/2016 Wed</del> | <del>12/21/2016</del><br><del>Wed</del> | <del>Web</del><br><del>Cancelled</del> | QV Main Facility E184 Computer<br>Lab   | No              |
| 2020            | 0 andfandf    | QV-Student                                   | 10/06/0016 Map            | 10/06/0016 Man                          | Confirmed                              | QV Main Facility - 1003 - Conference    | No              |

Cancelled events will be crossed-out.

# <u>Notes</u>

- 1. Bookings and maintenance requests must be requested by 12:30 pm two (2) business day prior to need. The sooner the better!!!
- 2. Computer classrooms must be booked five (5) days in advance.
- 3. If you need to book one big event, which consists of multiple rooms, please see Krissy Larrow for individual training.